|                    | Sho                    | rt Introduction to Pajek | K              |        |
|--------------------|------------------------|--------------------------|----------------|--------|
|                    |                        |                          |                |        |
|                    |                        | Tom A.B. Snijders        |                |        |
|                    |                        | University of Oxford     |                |        |
|                    |                        | April 21, 2007           |                |        |
|                    |                        |                          |                |        |
|                    |                        |                          |                |        |
|                    |                        |                          |                |        |
| ©Tom A.B. Snijders | (University of Oxford) | Pajek Introduction       | April 21, 2007 | 1 / 14 |

| Outline                                    |                    |                |      |
|--------------------------------------------|--------------------|----------------|------|
| Pajek                                      |                    |                |      |
| Data                                       |                    |                |      |
| Graph drawing                              |                    |                |      |
|                                            |                    |                |      |
| © Tom A.B. Snijders (University of Oxford) | Pajek Introduction | April 21, 2007 | 2/14 |

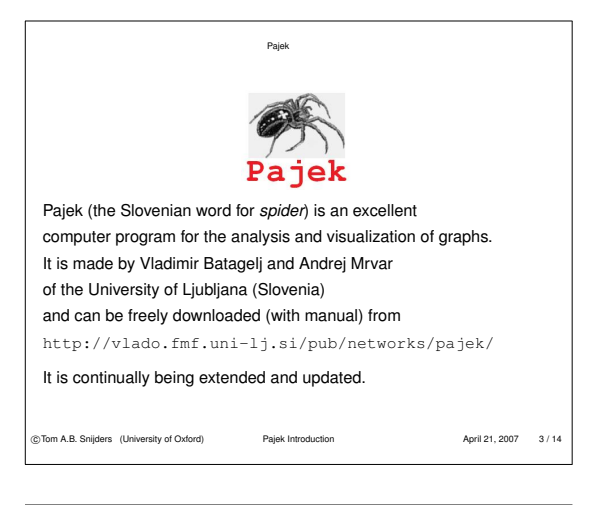

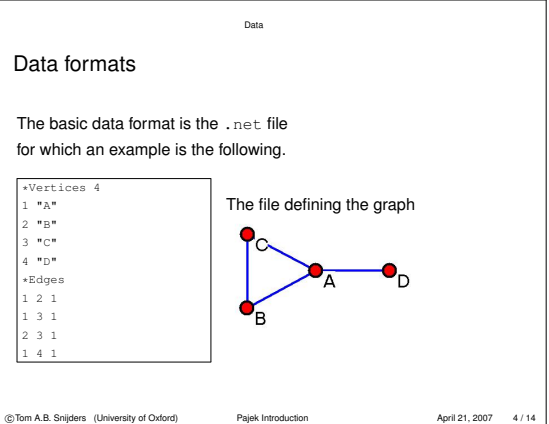

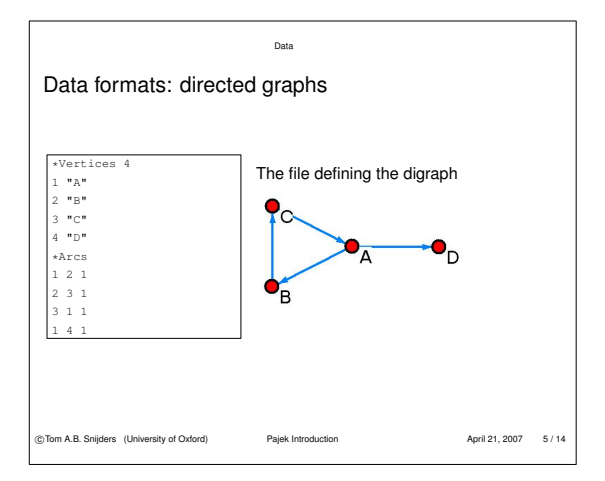

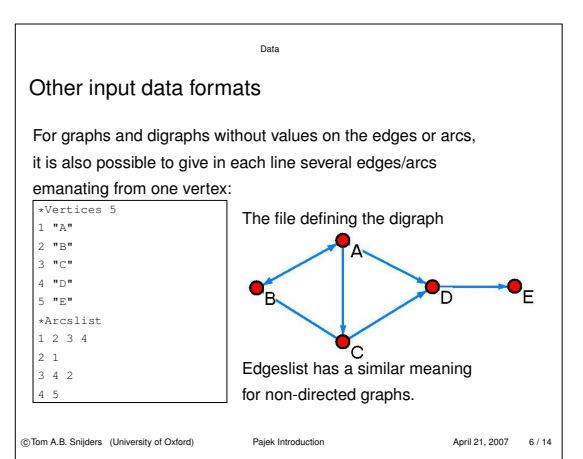

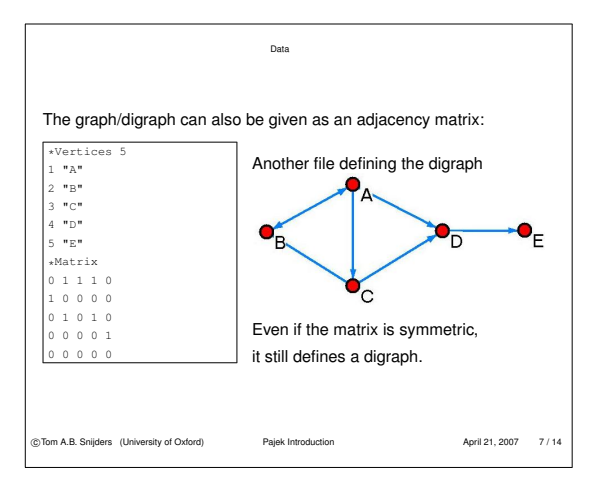

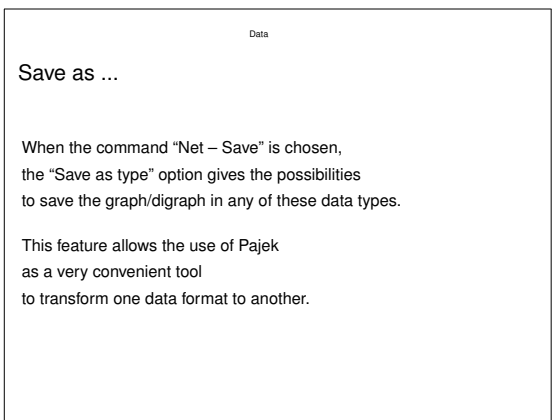

Data

Leave no blank lines. Next to the .net files, there can be

.clu files with nominal data (partitions),

.vec file with numeric data,

.per files with permutations (orderings).

All have the same structure: e.g.,

| I  | Partition                               | Vector             | Permutation    |        |
|----|-----------------------------------------|--------------------|----------------|--------|
| ſ  | *Vertices 4                             | *Vertices 4        | *Vertices 4    |        |
|    | 1                                       | 0.5                | 4              |        |
|    | 1                                       | 1                  | 2              |        |
|    | 1                                       | 1.5                | 1              |        |
| L  | 2                                       | 40                 | 3              |        |
| ст | om A.B. Snijders (University of Oxford) | Pajek Introduction | April 21, 2007 | 9 / 14 |

| Data                                                                                                    |                |         |  |
|----------------------------------------------------------------------------------------------------|----------------|---------|--|
| Pajek project files                                                                                                    |                |         |  |
| The different types of information can be combined<br>in a Pajek project file .paj.<br>The project file has parts with titles: |                |         |  |
| * Network TitleA (contents of .net file)                                                                                       |                |         |  |
| * Partition TitleB (contents of .clu file)                                                                                     |                |         |  |
| * Permutation TitleC (contents of .per file)                                                                                   |                |         |  |
| * Vector TitleD (contents of .vec file)                                                                                        |                |         |  |
| There can be several parts of the same type in one .paj file.                                                                  |                |         |  |
|                                                                                                    |                |         |  |
| ©Tom A.B. Snijders (University of Oxford) Pajek Introduction                                                                   | April 21, 2007 | 10 / 14 |  |

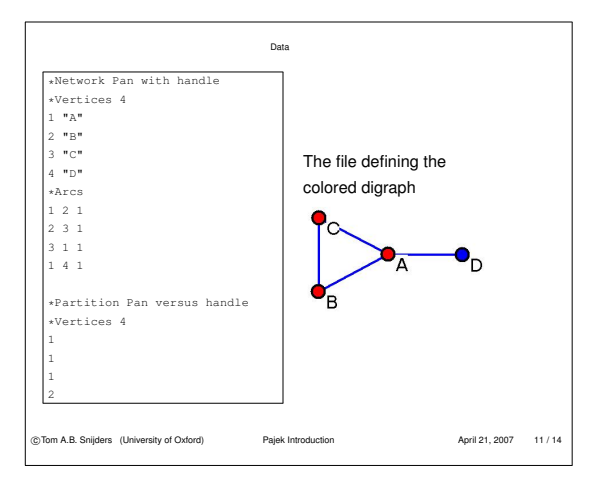

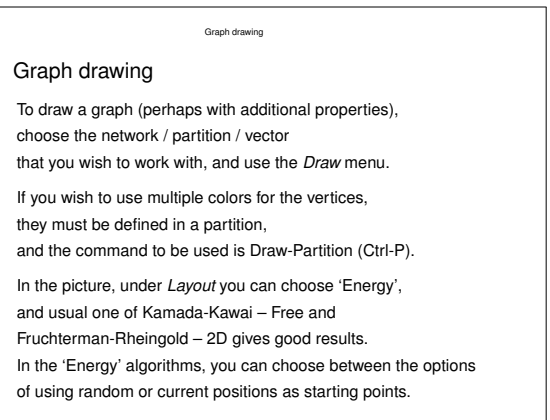

© Tom A.B. Snijders (University of Oxford)

Pajek Introduction

| Graph drawing                                                                                                    |                                                  |                          |       |
|----------------------------------------------------------------------------------------------------|--------------------------------------------------|--------------------------|-------|
|                                                                                                    |                                                  |                          |       |
| Positions of vertices can be<br>Parts of the network can be                                                                                                    | e changed by the mous<br>e selected by using the | se.<br>right mouse butto | on.   |
| Options can be used to cha                                                                                                    | ange the look of the pic                         | ture, e.g., colors.      |       |
| <i>Export</i> can be used to make a file of the picture.<br>An alternative to <i>Export</i> is to use the Alt-PrintScr key<br>to copy the contents of the graphical window,<br>and then past it with Ctrl-V to a graphical program<br>(e.g. <i>MS-Paint</i> ) and then save it in a desired format. |                                                  |                          |       |
| @Tom A.R. Soliders. (University of Oxford)                                                                                                    | Paiek Introduction                               | April 21, 2007           | 13/14 |

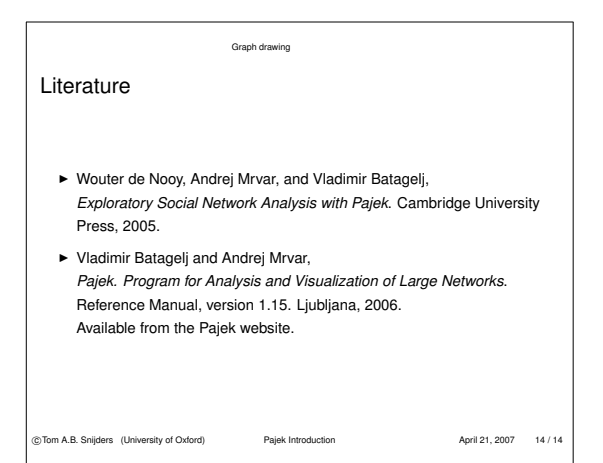